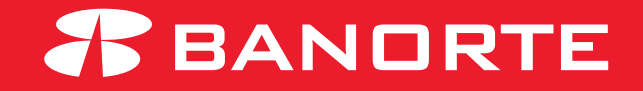

# AUTOSERVICIO MANTENIMIENTO BEM GUÍA PARA EL MANTENIMIENTO

# **BAJA DE CUENTAS**

**Usuario Administrador/Operador** 

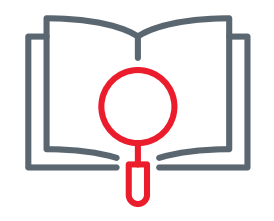

# Mantenimientos BEM por Autoservicio

El **Autoservicio** es una nueva funcionalidad para Mantenimientos BEM en donde el cliente realiza el proceso completo desde su BEM.

Para esta Liberación, la funcionalidad aplica solamente para solicitud y ejecución de los siguientes tipos de Mantenimiento:

- Baja de Token
- Baja de Cuentas

Desde el inicio y hasta el final, el cliente realiza los pasos del proceso desde su BEM.

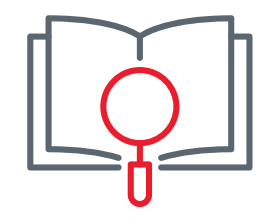

# ÍNDICE

| 1. Flujo Nueva Solicitud  | 1  |
|---------------------------|----|
| 2. Autorización           | 7  |
| 3. Rechazo de solicitud   | 15 |
| 4. Cancelar solicitud     | 19 |
| 5. Histórico de solicitud | 23 |

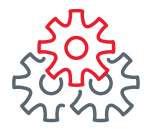

# **Baja de Cuentas** Flujo para una Nueva Solicitud

1. Ingrese a Banorte en su Empresa (BEM) con su usuario Administrador.

| <b>#</b> BANORTE                                        | PERSONAL PREFERENTE PYMES GOBERNO CASA DE BOLSA 🔥 ♀ 🔇                                                                                                    |
|---------------------------------------------------------|----------------------------------------------------------------------------------------------------|
| 🏦 Tesoreria 🛛 🐮 Financiamiento                          | 🧶 Internacional 🌾 Servicios 🥆 Servicios en Línea 🔊 Seguros Empresariales                                                                                                    |
| BEM/BEP Ingresa tu usuario ENTRAR Activa tu token Ayuda | ADMINISTRE SU EMPRESA<br>DESDE SU CELULAR<br>And Sub and Viriancieras son seguras.<br>Addes sub movimientos están protegidos<br>con su Toisen Celular.<br>Desargue la Age EEM Moil sin cesta.<br>Presargue la Age EEM Moil sin cesta.<br>Pres |
| Sincroniza tu token  Otras Cuentas                      | a \$299 pesos.                                                                                                    |
|                                                         | Para más información aquí >                                                                                                    |

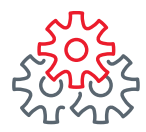

#### Para realizar la **Baja de Cuentas** siga la ruta:

1. Menú Preferencias2. Realizar Mantenimiento a BEM3. Baja de Cuentas

| Consultas  Transferencias  Pagos                                       | Inversion              | es Créditos Serv                        | vicios  | Preferencias       | Contrata        | Administrador |
|------------------------------------------------------------------------|------------------------|-----------------------------------------|---------|--------------------|-----------------|---------------|
| Banorte en su Empresa > Preferencias > I                               | Realizar Mant          | enimiento a BEM > Hist                  | óricOd  | Dar de alta prove  | edores y cuenta | 35            |
|                                                                        |                        |                                         |         | Personalizar mis o | uentas Banorte  | 2             |
| Histórico de Solicitudes                                               | stórico de Solicitudes |                                         |         |                    |                 |               |
| Para Consultar sus mantenimientos                                      | deberá indi            | car la fecha v folio c                  | ) consi | Comprobantes Co    | nexión Banorte  | 0             |
| fechas, recuerde que en sus notifica                                   | aciones pue            | de consultar los dato                   | os de s | Cuentas Balance (  | Cero            | 6             |
| Recuerde que para los mantenimier                                      | ntos con ent           | Reposición de Token                     |         | Realizar Mantenim  | iento a BEM     | ⇒ n su        |
| Número de Guía en la página del pr<br>https://tracking.99minutos.com/. | oveedor de             | Sustitución de Token por<br>Vencimiento |         | Servidor en atenc  | ión             | _             |
| Mantenimiento:                                                         | Fecha:                 | Activación de Token                     | _       | Escríbenos         |                 |               |
| Baja de Token                                                          | 16/11,                 |                                         |         |                    |                 |               |
| Folio de Mantenimiento:                                                | Estatus:               | Token Adicional                         |         |                    |                 |               |
| Ej: 0000000000000                                                      | Todas                  | Nueva Contraseña de Token               |         |                    |                 |               |
|                                                                        | 8                      | Baja de Token                           |         |                    |                 | Burner        |
|                                                                        |                        | Baja de Cuentas                         |         |                    |                 | Buscar        |
| (                                                                      |                        |                                         |         |                    |                 |               |

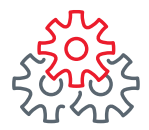

4. De clic en "Nueva Solicitud" para dar de Baja la(s) Cuenta(s) que desee.

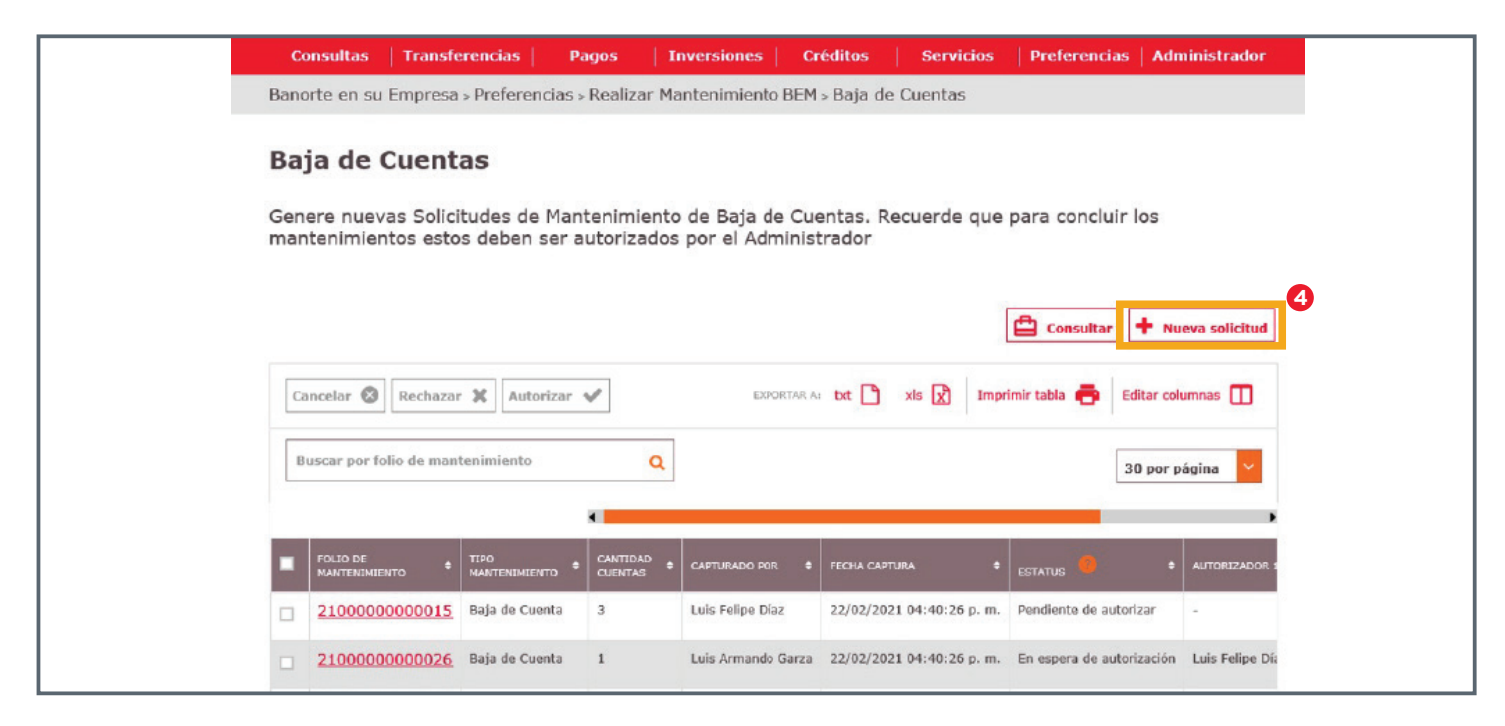

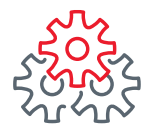

- 5. Seleccione el número de cuenta(s) que desea dar de baja.
- 6. "De clic en "Nueva solicitud".

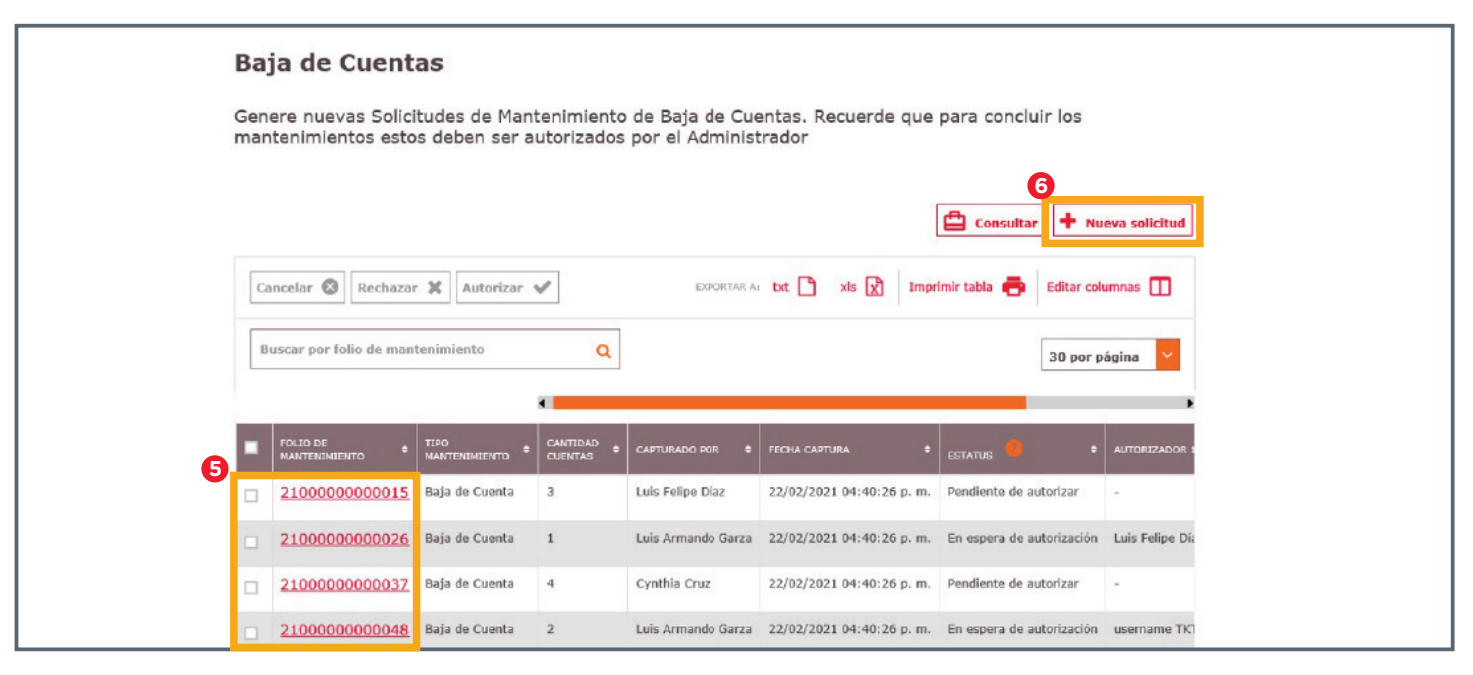

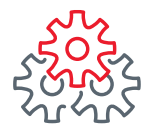

- 7. Se mostrará la(s) cuenta(s) que haya seleccionado para dar de baja.
- 8. Asegúrese que es el(los) número(s) de cuenta(s) que desea dar de baja y si es correcto, de clic en Guardar.

| Baja de Cu       | Baja de Cuentas           |                 |                                                    |  |
|------------------|---------------------------|-----------------|----------------------------------------------------|--|
| A continuación   | se muestran las Cuentas q | ue se darán de  | baja                                               |  |
| NÚMERO DE CUENTA | TIPO DE PRODUCTO          | TIPO DE CUENTA  | NOMBRE, RAZÓN SOCIAL O ALIAS                       |  |
| 0002621789       | ENLACE NEGOCIOS AVANZADA  | Cuentas Propias | LAP NAP PUBLICIDAD CRECIENTE SA DE CV              |  |
| 0002650576       | ENLACE NEGOCIOS PFAE      | Cuentas Propias |                                                    |  |
| 0011766093       | ENLACE NEGOCIOS BASICA    | Cuentas Propias | LAP NAP PUBLICIDAD CRECIENTE SA DE CV              |  |
| 0089281849       | Enlace Global             | Cuentas Propias | CUENTA DE CHEQUES CON ALIAS EXTENDIDO A 50 CARACTE |  |
|                  |                           |                 | 8<br>Regresar Guardar                              |  |

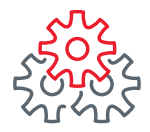

- 9. Se muestra el mensaje de **registro exitoso** asignando un **número de folio** con el que se dará seguimiento a su solicitud.
- **10.** De clic en **Aceptar** para continuar con la **baja de cuenta**(s).

| <b>R</b> E                      | SU EMPRESA                         | Notificación<br>y avisos              | nes Contacto Ayuc                                                          | la English                    | Bienvenia<br>[Token: ****<br>Fecha Último<br>Fecha Actual: | do, GILBERTO<br>**384]<br>Acceso: 08/11/2021<br>08/11/2021 12:22 | <b>LEAL</b> <u>SALIR</u><br>10:12 a. m.<br>p. m. |  |
|---------------------------------|------------------------------------|---------------------------------------|----------------------------------------------------------------------------|-------------------------------|------------------------------------------------------------|------------------------------------------------------------------|--------------------------------------------------|--|
| Consu                           | ltas   Transferencia               | as Pagos                              | Inversiones Cr                                                             | éditos Ser                    | vicios P                                                   | Preferencias                                                     | Administrador                                    |  |
| Banorte                         | en sugennresa - Pref               | erencias Realizar N                   | Mantenimiento a BE                                                         | M <sub>isi</sub> Baia de Cuer | intas                                                      |                                                                  |                                                  |  |
| <b>Baja</b><br>Genere<br>manten | de Cu e sum<br>nuevas 5<br>imiento | Bano<br>nantenimiento "Baja de C<br>D | orte en su Empres<br>Cuentas" se registró ex<br>21000021 460400<br>Aceptar | a<br>tosamente con el fo      | olio:<br>1                                                 | a concluir lo                                                    | 05                                               |  |
|                                 |                                    |                                       |                                                                            |                               |                                                            | Consultar                                                        | Nueva solicitud                                  |  |
| Cancel                          | ar 😵 Rechazar 🗶                    | Autorizar 🖌                           | EXPORTAR A                                                                 | txt 🎦 xis 🕱                   | Imprimir t                                                 | tabla 🖶 Edi                                                      | tar columnas 🔲                                   |  |
| Busca                           | r por folio de mantenimie          | ento Q                                |                                                                            |                               |                                                            | 30                                                               | por página 💙                                     |  |
|                                 |                                    | 1                                     |                                                                            |                               |                                                            |                                                                  | •                                                |  |

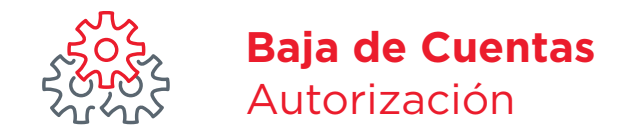

- 1. Para autorizar la Baja de Cuenta(s) será necesario que se firme el Usuario Administrador.
- 2. Podrá visualizar el estatus de cada folio generado.
- 3. Seleccione el número de folio para ver el detalle de la solicitud que desea autorizar.
- 4. De clic en el botón "Autorizar".

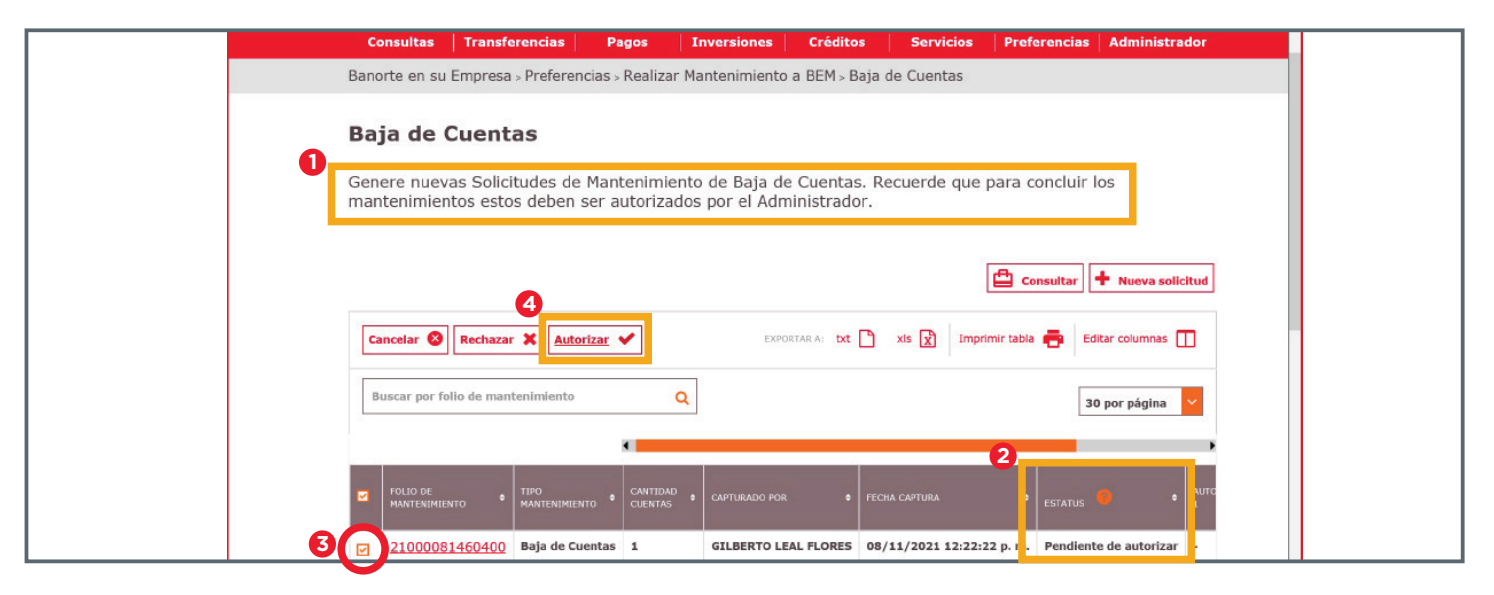

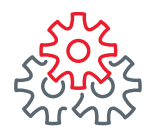

- 1. O bien, si conoce el número de folio, regístrelo en el recuadro y de clic en la lupa, Se desplegará la información con el estatus del folio.
- 2. De clic para seleccionarlo.

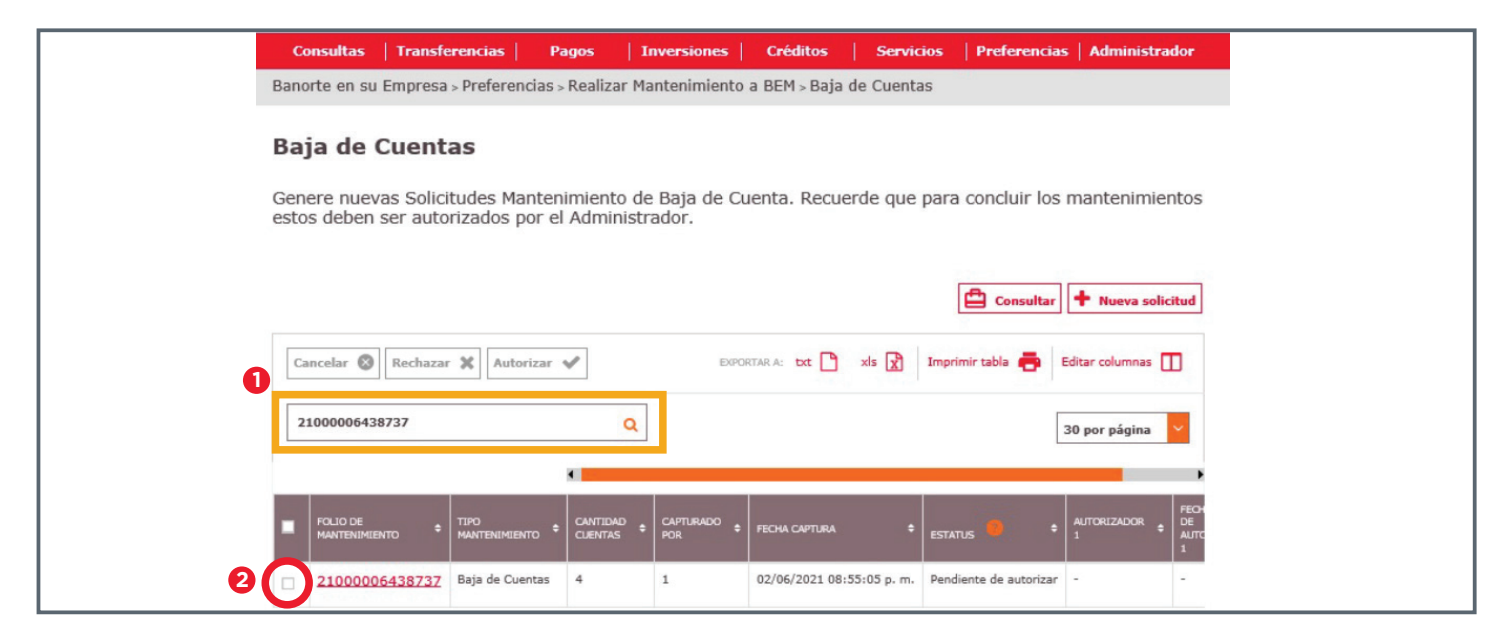

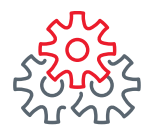

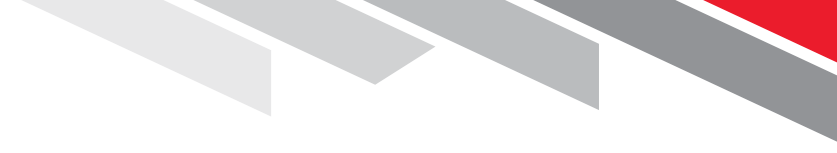

- 3. Se mostrará la información de la solicitud.
- 🛞 Revise esta información para corroborar que corresponde a la(s) **cuenta**(s) a **dar de baja**.
- 4. De clic en **Regresar** para volver a la pantalla anterior.

| A continuación se mue<br>21000006438737. | estran las Cuentas que | e confo | rman la solicitud ( | de m | nantenimiento con folio      |
|------------------------------------------|------------------------|---------|---------------------|------|------------------------------|
| NÚMERO DE CUENTA                         | + TIPO DE PRODUCTO     | ÷       | TIPO DE CUENTA      | ÷    | NOMBRE, RAZÓN SOCUAL O ALIAS |
| 0000000142276147                         | Cheques                |         | -                   |      | Alias Prueba                 |
| 000000142276148                          | Cheques                |         | -                   |      | Alias Prueba                 |
| 000000142276149                          | Cheques                |         | -                   |      | Alias Prueba                 |
| 000000142276150                          | Cheques                |         | -                   |      | Alias Prueba                 |

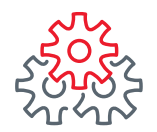

 Una vez que se ha asegurado que el folio seleccionado es correcto, de clic al botón "Autorizar" para ejecutar la baja la(s) cuenta(s) correspondiente(s).

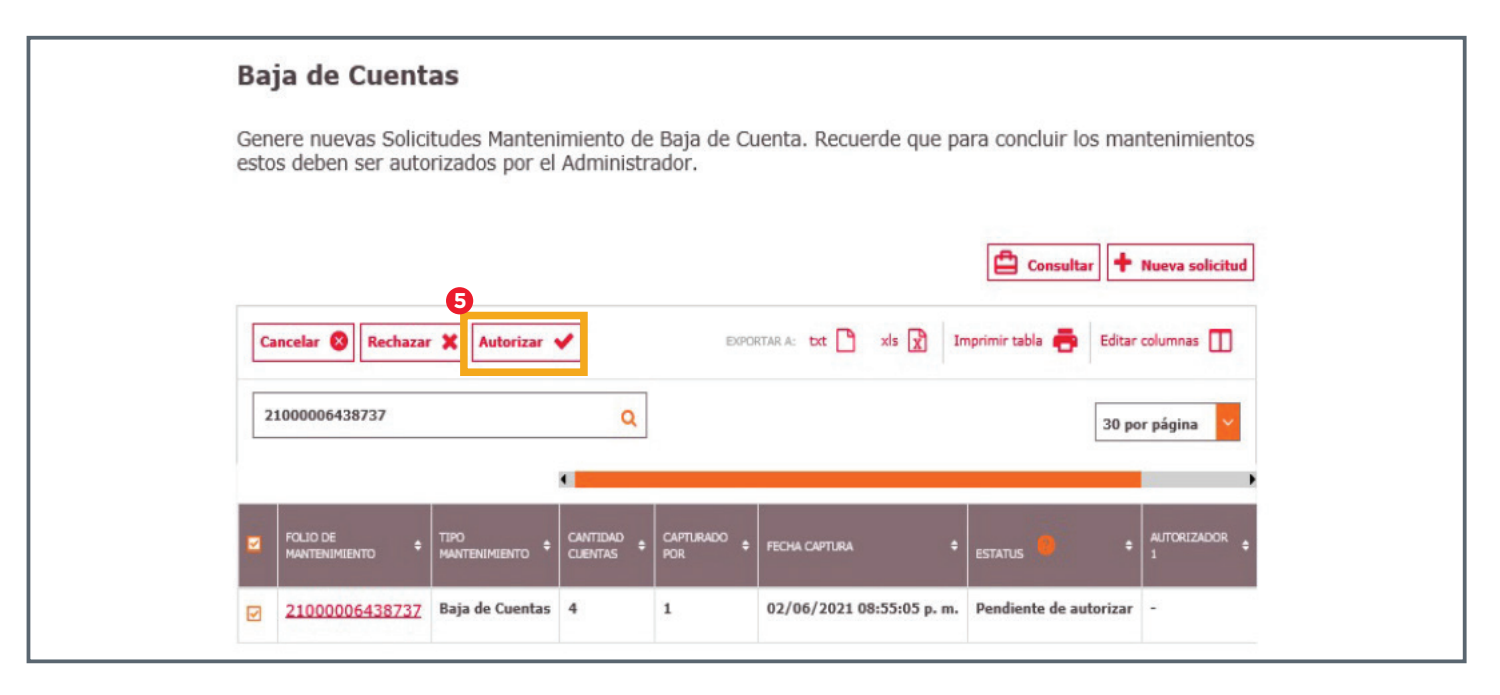

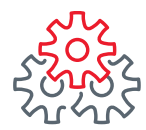

- 6. Digite su usuario y contraseña de Administrador para autorizar la baja de cuentas y de clic en el botón Guardar
- Simportante: La solicitud deberá ser autorizada por los administradores de acuerdo con la mancomunidad del **BEM**.

| Baja de Cuentas                                               |                                                                   |                                     |
|---------------------------------------------------------------|-------------------------------------------------------------------|-------------------------------------|
| Genere nuevas Solicitudes Ma<br>estos deben ser autorizados p | ntenimiento de Baja de Cuenta. Recuerde o<br>or el Administrador. | ue para concluir los mantenimientos |
| COLOQUE SU USUAR                                              | IO, CONTRASEÑA Y TOKEN                                            |                                     |
| 1 Administrador                                               | Nombre: Diana Aguilar                                             | *                                   |
| Usuario: 0                                                    | Contraseña y token: 🤨                                             |                                     |
| •••••                                                         |                                                                   | Guardar                             |
|                                                               |                                                                   |                                     |
|                                                               |                                                                   |                                     |
| INGRESE DATOS DE                                              | OTROS ADMINISTRADORES                                             |                                     |
| OLos datos de sus admir<br>y token                            | istradores estarán deshabilitados hasta qu                        | e guarde su usuario, contraseña     |

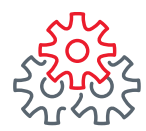

- 7. Se muestra el mensaje de Acción realizada exitosamente.
- 8. De clic en Aceptar para continuar a la siguiente pantalla.

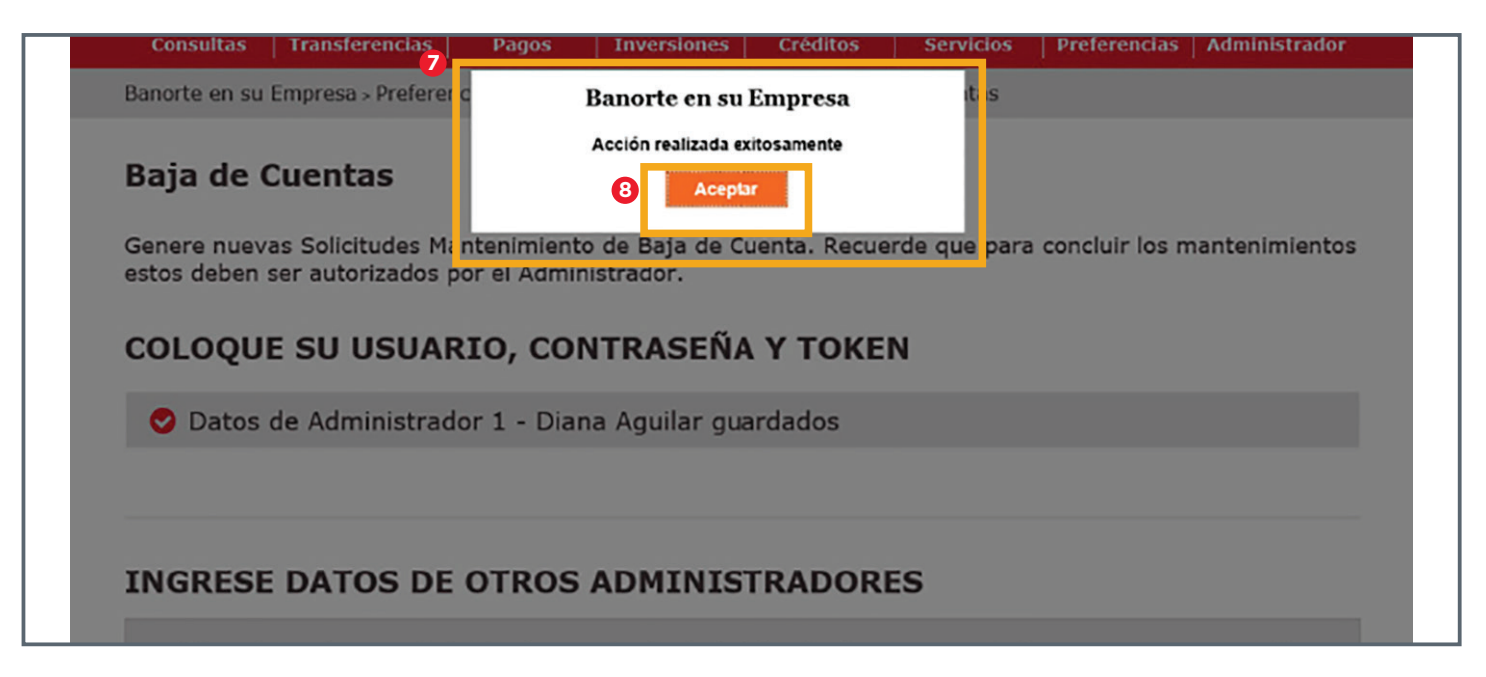

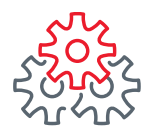

- 9. Se muestra el mensaje "Baja de Cuenta" ha sido ejecutado exitosamente.
- 10. De clic en Aceptar
- 11. Y luego en Finalizar, para terminar la Baja de Cuentas.

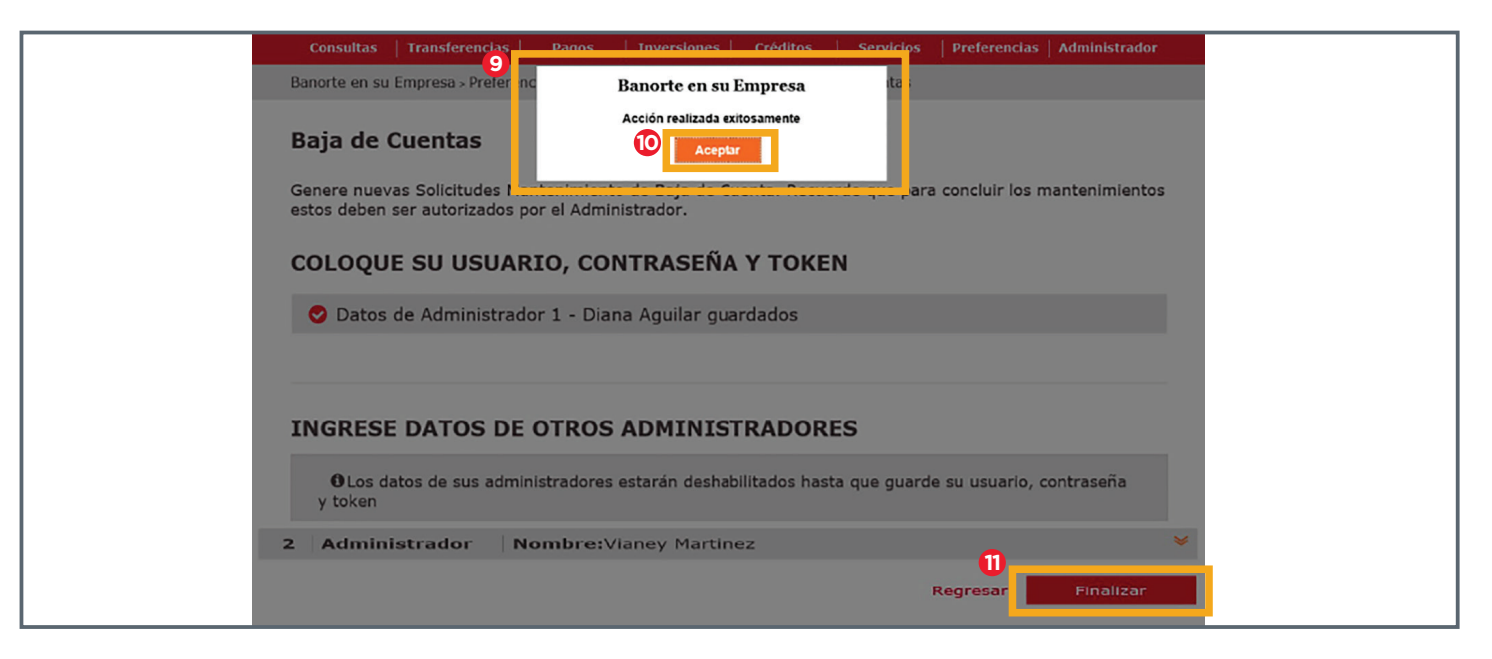

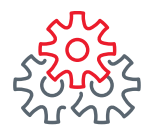

12. Se genera un correo de **notificación** al usuario administrador confirmando la **Baja de Cuentas.** 

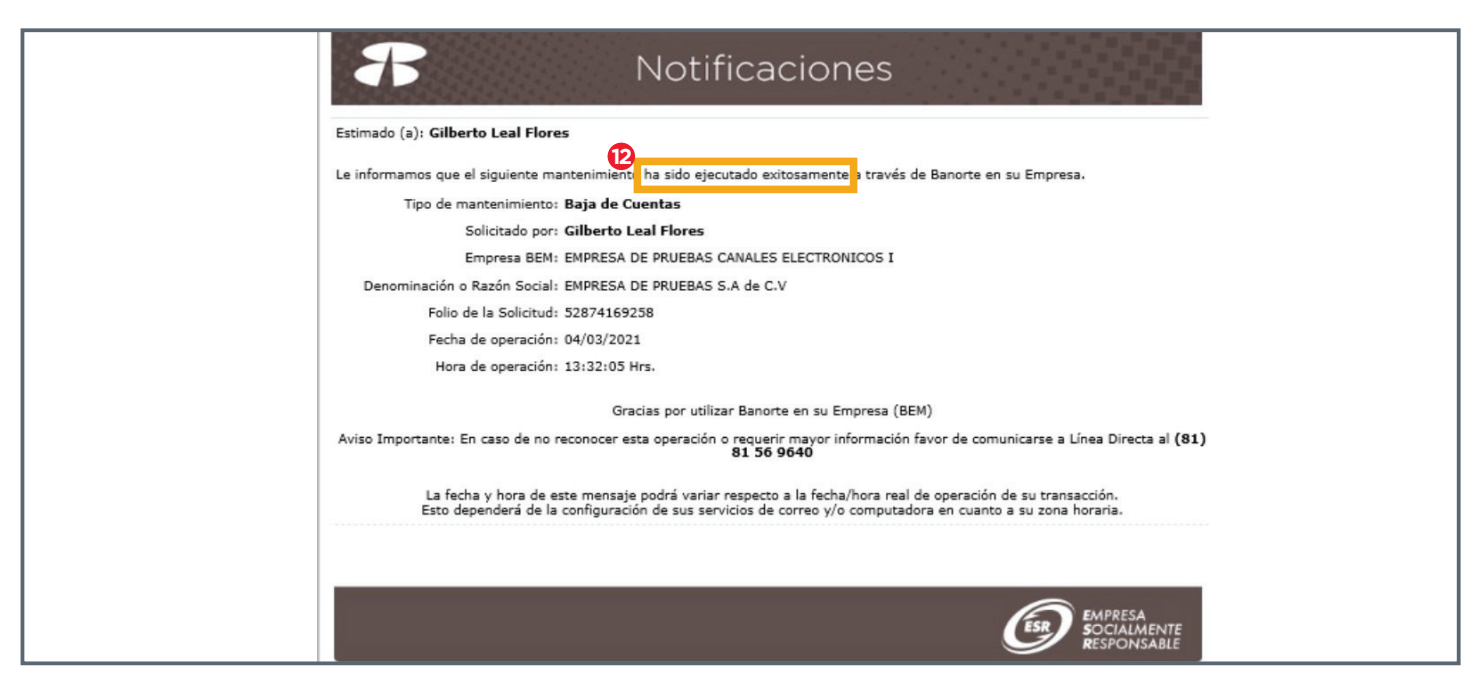

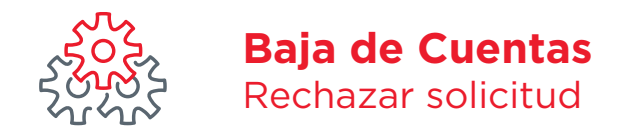

- 1. Si fuera el caso que se desea rechazar la solicitud de Baja de Cuentas, de clic en el número de folio.
- 2. Indique el rechazo.

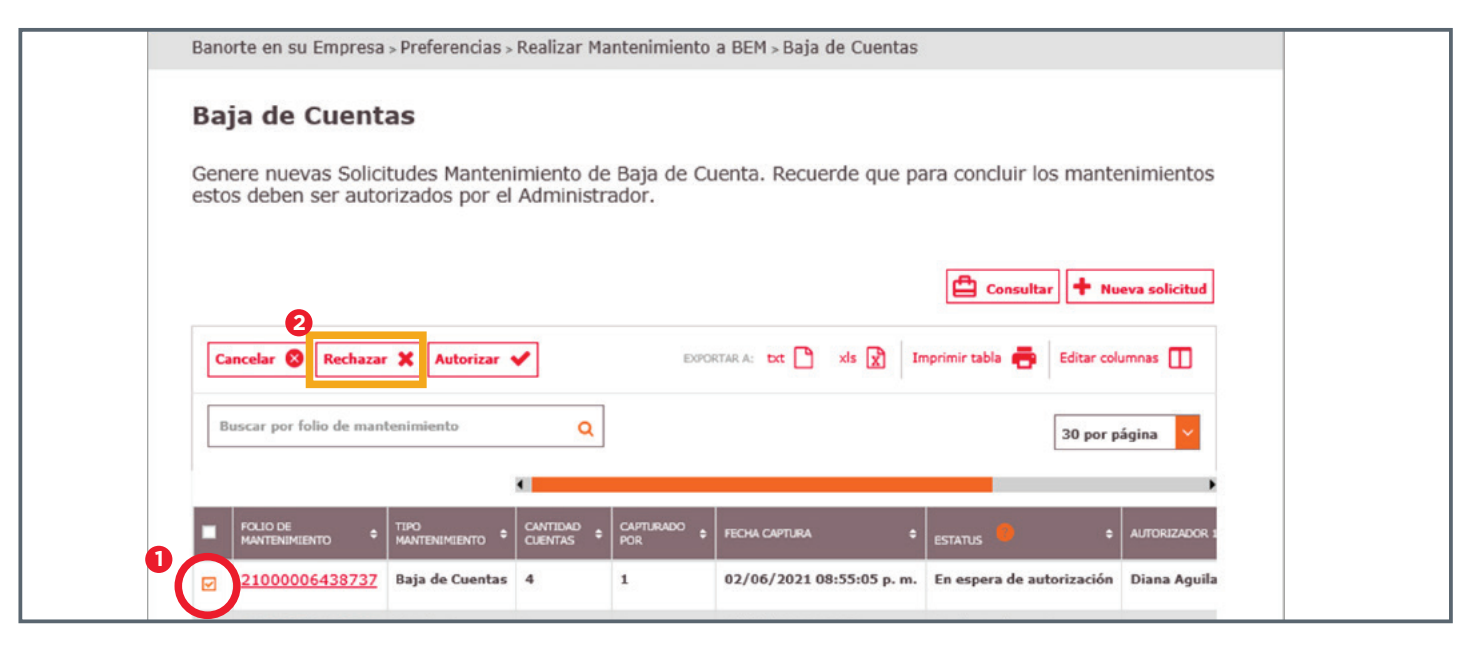

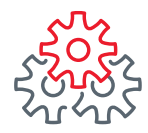

#### Rechazar solicitud

- 3. Se mostrará una ventana emergente que solicitará que ingrese la causa de rechazo.
- 4. Digítelo y luego de clic en Aceptar.

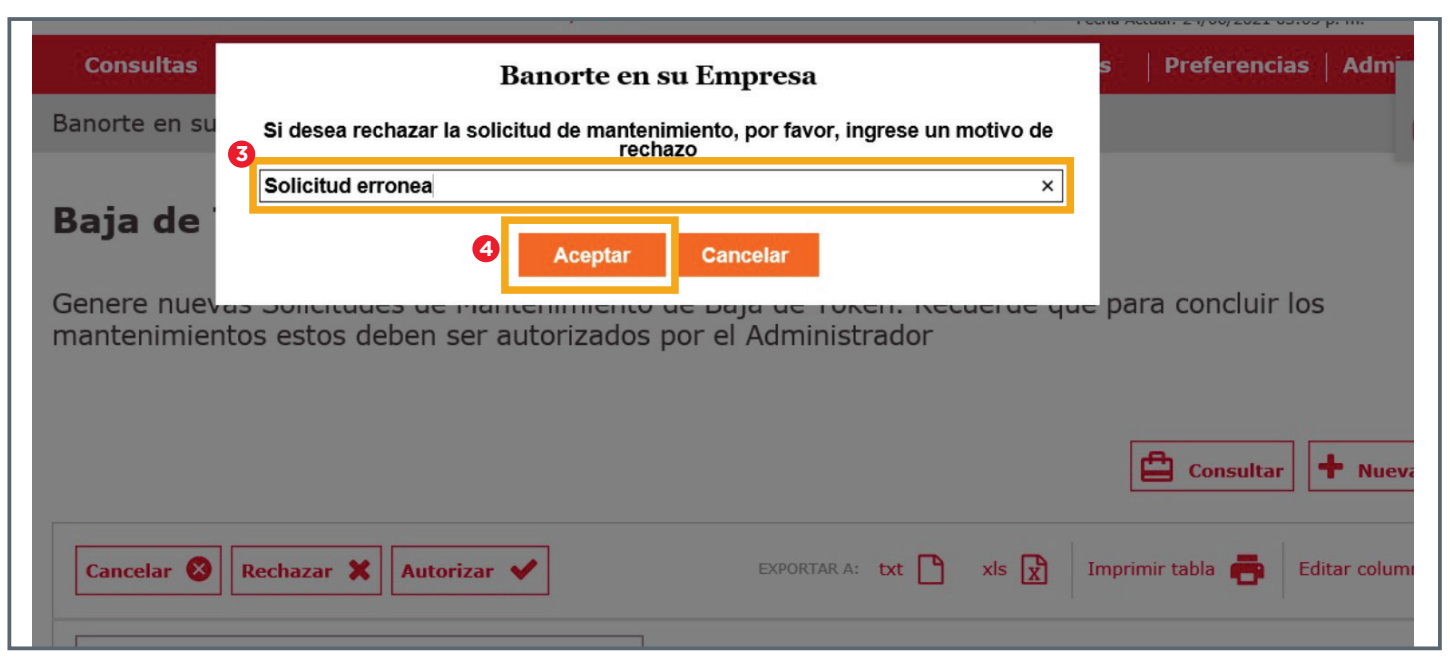

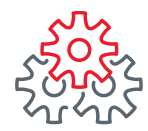

#### Rechazar solicitud

Para asegurarse que **el folio se rechazó exitosamente,** haga lo siguiente:

- 5. Digite el número de folio en el campo de la búsqueda y de clic en la lupa.
- 6. Enseguida se mostrará un mensaje en la parte inferior izquierda en la que se indica que **no** se encontró ningún registro con ese número de folio.

|   | Baja de Cuentas                                                                                                    |
|---|----------------------------------------------------------------------------------------------------|
|   | Genere nuevas Solicitudes Mantenimiento de Baja de Cuenta. Recuerde que para concluir los mantenimientos estos deben ser autorizados por el Administrador. |
|   | Consultar + Nueva solicitud                                                                                                    |
| G | Cancelar 🔇 Rechazar 💥 Autorizar 🖌                                                                                                    |
|   | 21000006438737 Q 30 por página                                                                                                    |
| 6 | FOLIO DE • TIPO • CANTIDAD • CAPTURADO • FECHA • ESTATUS • AUTORIZADOR • FECHA Y HORA DE • AUTORIZADOR • AUTORIZADOR • AUTORIZACIÓN 1                      |
|   | No se encontraron registros coincidentes                                                                                                    |

#### Rechazar solicitud

7. Se genera un correo de notificación al usuario administrador confirmando el rechazo a la solicitud de Baja de Cuentas.

|   | Notificaciones                                                                                                    |
|---|----------------------------------------------------------------------------------------------------|
|   | Estimado (a): Diana Aguilar                                                                                                    |
| 7 | La informamos que lamentablemente la solicitud de mantenimiento registrada a través de Banorte en su Empresa ha sido<br>Rechazada, on la siguiente información:                                                          |
|   | Tipo de mantenimiento: Baja de Cuentas                                                                                                    |
|   | Empresa BEM: 101124                                                                                                    |
|   | Denominación o Razón Social: 1                                                                                                    |
|   | Folio de la Solicitud: 21000006438737                                                                                                    |
|   | Fecha de operación: 03/06/2021                                                                                                    |
|   | Hora de operación: 01:55:05 Hrs.                                                                                                    |
|   | Rechazado por: Diana Aguilar                                                                                                    |
|   | Motivo: Prueba de rechazo                                                                                                    |
|   | Gracias por utilizar Banorte en su Empresa (BEM)                                                                                                    |
|   | Aviso Importante: En caso de no reconocer esta operación o requerir mayor información favor de comunicarse a Línea Directa al (81)<br>81 56 9640                                                                         |
|   | La fecha y hora de este mensaje podrá variar respecto a la fecha/hora real de operación de su transacción.<br>Esto dependerá de la configuración de sus servicios de correo y/o computadora en cuanto a su zona horaria. |
|   |                                                                                                    |
|   | EMPRESA<br>SOCIALMENTE                                                                                                    |

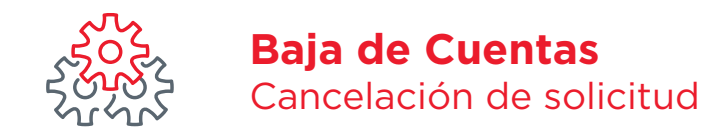

- 1. Si fuera el caso que se desea Cancelar la solicitud de Baja de cuentas, de clic en el número de folio.
- 2. Después haga clic en "Cancelar".

| Consultas   Transferencias   Pagos   Inversiones   Créditos   Servicios   Preferencias   Administrador                                                                           |
|----------------------------------------------------------------------------------------------------|
| Banorte en su Empresa > Preferencias > Realizar Mantenimiento a BEM > Baja de Cuentas                                                                                            |
| Baja de Cuentas<br>Genere nuevas Solicitudes Mantenimiento de Baja de Cuenta. Recuerde que para concluir los mantenimientos<br>estos deben ser autorizados por el Administrador. |
| Consultar   Nueva solicitud  Cancelar   Rechazar   Autorizar   EXCENTAR A: txt   xts   Imprimir table   Editar columnas   Editar columnas                                        |
| Buscar por folio de mantenimiento Q                                                                                                    |
|                                                                                                    |
| 21000006438767 Baja de Cuentas 4 1 02/06/2021 08:55:05 p. m. Pendiente de autorizar                                                                                              |
| 21000006438775 Baja de Cuentas 4 1 02/06/2021 08:55:05 p.m. Pendiente de autorizar Beatriz del Rio                                                                               |
| 21000006438818         Baja de Cuentas         4         1         08/06/2021 10:24:05 p. m.         Pendiente de autorizar         Beatriz del Rio                              |

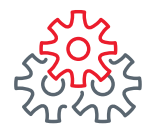

#### Cancelación de solicitud

- **3.** Se mostrará una **ventana emergente** preguntando si está seguro de **cancelar la solicitud** que corresponda al **número de folio.**
- 4. De ser así, de clic en Aceptar, para terminar la cancelación de la Baja de Cuentas.

| Consultas Transferencias            | Pagos   Inversiones   Créditos   Servicios                                                           | Preferencias Administrador       |
|-------------------------------------|----------------------------------------------------------------------------------------------------|----------------------------------|
| Banorte en su Empresa > Preferencia | as > Realizar Mantenimiento a BEM > Baja de Cuentas                                                  |                                  |
| Baja de Cuentas                     | Banorte en su Empresa<br>¿Seguro que desea cancelar la solicitud de mantenimiento<br>21000006438767? | luis los montonimientos          |
| estos deben ser autoriz:            | Aceptar Cancelar                                                                                     | iun ios mancenimientos           |
|                                     |                                                                                                    | Consultar + Nueva solicitud      |
| Cancelar 🔕 Rechazar 💥 Autoriz       | ar 🖌 EXPORTAR A: bxt 🗋 xis 🕅 Imp                                                                     | orimir tabla 🖶 Editar columnas 🔲 |
| Buscar por folio de mantenimiento   | ٩                                                                                                    | 30 por página 💙                  |

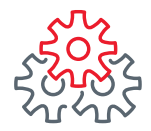

#### Cancelación de solicitud

- 5. Se mostrará una ventana emergente informando que usted puede solicitar el Mantenimientos a través de su Ejecutivo Banorte.
- 6. De ser así, de clic en Aceptar y diríjase a su ejecutivo.

| Consultas   Transferencias   Pagos   Inversiones   Créditos   Servicios   Preferencias   Administrador             |
|----------------------------------------------------------------------------------------------------|
| <br>Banorte en su Empresa > Preferencias > Realizar Mantenimiento a BEM > Baja de Cuentas                          |
| Baja de Cuenta:<br>Usted puede solicitar el Mantenimiento a través de su Ejecutivo Banorte                         |
| Genere nuevas Solicitu<br>estos deben ser autoriz<br>6                                                             |
| Consultar Nueva solicitud                                                                                          |
| Cancelar 🔇     Rechazar 🗙     Autorizar 🗸     EXPORTAR A: bxt 🗅 xis 🔀     Imprimir tabla 🖶     Editar columnas III |
| Buscar por folio de mantenimiento Q 30 por página                                                                  |

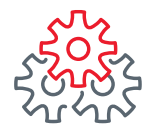

#### Cancelación de solicitud

Para asegurarse que el **folio se canceló exitosamente**, haga lo siguiente:

- 1. Digite el número de folio en el campo de la búsqueda y de clic en la lupa.
- 2. Enseguida se mostrará un mensaje en la parte inferior izquierda en la que se indica que **no se** encontró ningún registro con ese número de folio.

| Consultas   Transferencias   Pagos   Inversiones   Créditos   Servicios   Preferencias   Administrador                                                                           |
|----------------------------------------------------------------------------------------------------|
| Banorte en su Empresa » Preferencias » Realizar Mantenimiento a BEM » Baja de Cuentas                                                                                            |
| Baja de Cuentas<br>Genere nuevas Solicitudes Mantenimiento de Baja de Cuenta. Recuerde que para concluir los mantenimientos<br>estos deben ser autorizados por el Administrador. |
| Consultar + Nueva solicitud                                                                                                    |
| Cancelar 🛞 Rechazar 💥 Autorizar 🖌                                                                                                    |
| 21000006438767 Q 30 por página V                                                                                                    |
|                                                                                                    |
| No se encontraron registros coincidentes                                                                                                    |

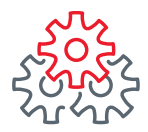

# **Baja de Cuentas** Consulta histórica de solicitudes

Para realizar la Consulta Histórica de Solicitudes de Baja de Cuentas.

- 1. Debe firmarse con su usuario y contraseña de administrador
- 2. Clic en el botón "Consultar".

| Consultas   Transferencias   Pagos   Inversiones   Créditos   Servicios                                                           | Preferencias Administrador     |
|----------------------------------------------------------------------------------------------------|--------------------------------|
| Banorte en su Empresa > Preferencias > Realizar Mantenimiento a BEM > Baja de Cuentas                                             |                                |
| Baja de Cuentas                                                                                                    |                                |
| Genere nuevas Solicitudes Mantenimiento de Baja de Cuenta. Recuerde que para<br>estos deben ser autorizados por el Administrador. | a concluir los mantenimientos  |
| 0                                                                                                    | Consultar + Nueva solicitud    |
| Cancelar 🛞 Rechazar 💥 Autorizar 🖋 EUPORTAR A: bxt 🎦 xls 🕅 Impri                                                                   | imir tabla 🖶 Editar columnas 🔲 |
| 21000006438767 Q                                                                                                    | 30 por página                  |

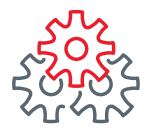

**3.** Elija en el **calendario** la fecha que comprenda el período a consultar (por rango de 30 días) y haga clic en **Buscar.** 

| Consultas Transfer                                                                                                    | rencia              | as                                                                          | Pa                                                      | igos                                  |                                                   | Inversi                                                                    | ones                     |                                                  | Crédi                                                                       | tos                                                   |                                  | Servic          | ios           |           | Prefe         | erenc | ias  | 1   | Admi        | nistra   |
|----------------------------------------------------------------------------------------------------|---------------------|-----------------------------------------------------------------------------|---------------------------------------------------------|---------------------------------------|---------------------------------------------------|----------------------------------------------------------------------------|--------------------------|--------------------------------------------------|-----------------------------------------------------------------------------|-------------------------------------------------------|----------------------------------|-----------------|---------------|-----------|---------------|-------|------|-----|-------------|----------|
| Banorte en su Empresa >                                                                                                    | Pref                | ferend                                                                      | cias >                                                  | Real                                  | lizar                                             | Mantenii                                                                   | mier                     | to a                                             | BEM >                                                                       | Histo                                                 | órico                            | o de So         | olicitu       | ude       | S             |       |      |     |             |          |
| Histórico de Sc                                                                                                    | olic                | itu                                                                         | des                                                     |                                       |                                                   |                                                                            |                          |                                                  |                                                                             |                                                       |                                  |                 |               |           |               |       |      |     |             |          |
| Para Consultar sus ma<br>fechas, recuerde que                                                                                                    | antei<br>en s       | nimi<br>us n                                                                | ientos<br>iotific                                       | s de<br>acio                          | bera                                              | á indicai<br>s puede                                                       | r la i<br>cons           | fech<br>sulta                                    | a y fo<br>r los                                                             | lio o<br>dato                                         | co<br>s d                        | nsulte          | esp           | eci       | ificai        | ndo   | un r | rar | ngo         | de       |
| Decuerde que para los                                                                                                    | c ma                | onton                                                                       | nimio                                                   | ntos                                  | 5 601                                             | n entrer                                                                   | h cr                     | e to                                             | on a                                                                        | dom                                                   | nicil                            |                 | drá           | dər       | r cor         | nuo.  | iont | to  | con         | CII      |
| Recuerde que para los<br>Número de Guía en la<br>https://tracking.99mii<br>Mantenimiento:                                                                                        | s ma<br>pág<br>nuto | anter<br>gina o<br>s.co                                                     | nimie<br>del p<br>m/.                                   | entos<br>rove                         | s coi<br>eedc                                     | n entreg<br>or de me                                                       | ga d<br>ensa             | e to<br>jerí:                                    | ken a<br>a 99 r                                                             | dom<br>ninu                                           | nicil<br>tos                     | io, po<br>en la | drá (<br>ruta | dar<br>a: | r se <u>c</u> | guim  | ient | to  | con         | su       |
| Recuerde que para los<br>Número de Guía en la<br>https://tracking.99mi<br>Mantenimiento:<br>Baja de Token                                                                        | s ma<br>pág<br>nuto | anten<br>gina o<br>s.co                                                     | nimie<br>del p<br>m/.                                   | antos<br>rove                         | s coi<br>eedc                                     | n entreg<br>or de me<br>::<br>08/11/20:                                    | ga d<br>ensa             | e to<br>ijería                                   | ken a<br>99 r<br>08/1                                                       | dom<br>ninu                                           | nicil<br>tos<br>21               | io, po<br>en la | drá (<br>ruta | dar<br>a: | r se <u>c</u> | guim  | ient | to  | con         | su       |
| Recuerde que para los<br>Número de Guía en la<br>https://tracking.99mi<br>Mantenimiento:<br>Baja de Token<br>Folio de Mantenimiento:                                             | s ma<br>pág<br>nuto | anten<br>gina (<br>os.co)                                                   | nimie<br>del p<br>om/.                                  | antos<br>prove<br>3<br>F<br>202       | eedo                                              | n entreg<br>or de me<br>::<br>08/11/202                                    | ga d<br>ensa<br>21       | e to<br>jería                                    | ken a<br>a 99 r<br>08/1<br>BRE 2                                            | dom<br>ninu<br>1/20                                   | nicil<br>tos<br>21               | io, po<br>en la | drá (<br>ruta | dar<br>a: | r se <u>c</u> | guim  | ient | to  | con         | su       |
| Recuerde que para los<br>Número de Guía en la<br>https://tracking.99mi<br>Mantenimiento:<br>Baja de Token<br>Folio de Mantenimiento:<br>Ej: 000000000000000000000000000000000000 | s ma<br>pág<br>nuto | oct                                                                         | nimie<br>del p<br>m/.                                   | antos<br>rove<br>3<br>F<br>202<br>JU  | s col<br>eedc<br>echa<br>é (                      | n entreg<br>or de me<br>a:<br>08/11/202                                    | 21 ·····                 | e to<br>ijería<br>→ ₫<br>VIEM                    | ken a<br>a 99 r<br>08/1<br>BRE 2                                            | dom<br>ninu<br>1/20<br>021                            | nicil<br>tos<br>21               | io, po<br>en la | drá (<br>ruta | dar<br>a: | r se <u>c</u> | guim  | ient | to  | con         | su       |
| Recuerde que para los<br>Número de Guía en la<br>https://tracking.99mi<br>Mantenimiento:<br>Baja de Token<br>Folio de Mantenimiento:<br>Ej: 000000000000                         | s ma<br>pág<br>nuto | oct                                                                         | nimie<br>del p<br>m/.                                   | antos<br>prove<br>3<br>F<br>202<br>Ju | echa                                              | n entrec<br>or de me<br>os/11/202                                          | 21<br>NO                 | e to<br>jería                                    | (en a<br>a 99 r<br>08/1<br>BRE 2<br>MI JU<br>3 4                            | dom<br>ninu<br>1/20<br>021                            | nicil<br>tos                     | e su n<br>en la | drá (<br>ruta | dar<br>a: | r seg         | guim  | ient | to  | con         | su       |
| Recuerde que para los<br>Número de Guía en la<br>https://tracking.99mi<br>Mantenimiento:<br>Baja de Token<br>Folio de Mantenimiento:<br>Ej: 000000000000                         | s ma<br>pág<br>nuto | os.col                                                                      | nimie<br>del p<br>m/.                                   | 3<br>F<br>202<br>JU<br>7<br>14        | echa                                              | n entrec<br>or de me<br>08/11/20:<br>SA DO<br>2<br>9 7<br>16 34            | 21<br>NO<br>1<br>1<br>13 | e to<br>jería<br>→<br>viem<br>MA<br>2<br>9<br>10 | (en a<br>a 99 r<br>08/1<br>BRE 2<br>MI JU<br>3 4<br>10 11<br>17 10          | dom<br>ninu<br>1/20:<br>021<br>VI 1<br>5<br>12<br>19  | nicil<br>tos<br>21               | e su n<br>en la | drá (<br>ruta | dar<br>a: | r seg         | guim  | ient | to  | con         | su<br>ar |
| Recuerde que para los<br>Número de Guía en la<br>https://tracking.99mi<br>Mantenimiento:<br>Baja de Token<br>Folio de Mantenimiento:<br>Ej: 000000000000                         | s ma<br>pág<br>nuto | oct<br>OCT<br>M<br>M<br>M<br>M<br>M<br>M<br>M<br>M<br>M<br>M<br>M<br>M<br>M | nimie<br>del p<br>pm/.<br><b>UBRE</b><br>12 13<br>19 20 | 3<br>F<br>202<br>JU<br>7<br>14<br>21  | Eecha<br>Eecha<br>M<br>VI 5<br>1<br>8<br>15<br>22 | n entreçor de me<br>1:<br>08/11/20:<br>SA DO<br>2<br>9 7<br>16 14<br>22 21 | 21<br>NO<br>LU<br>1<br>8 | e to<br>jería<br>→ ■<br>MA<br>2<br>9<br>10<br>23 | Cen a<br>a 99 r<br>08/1<br>BRE 2<br>MI JU<br>a 4<br>10 11<br>17 18<br>24 25 | dom<br>ninu<br>1/20:<br>021<br>VI 1<br>12<br>19<br>26 | 21<br>SA<br>6<br>113<br>20<br>27 | io, po<br>en la | drá (<br>ruta | dar<br>a: | r seg         | guim  | ient | E   | con<br>Busc | su<br>ar |

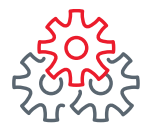

4. Se mostrarán los resultados de los **folios realizados en ese período**, con el detalle de la información de los folios.

| Histórico de S          | olicitudes            |                                                        |                                              |       |
|-------------------------|-----------------------|--------------------------------------------------------|----------------------------------------------|-------|
| Consultar los Manter    | nimientos realizados  |                                                        |                                              |       |
| Mantenimiento:          | Fecha:                |                                                        |                                              |       |
| Reposición de Token     | ✓                     | 7/05/2021 → 🛗 24/06/2021                               |                                              |       |
| Folio de Mantenimiento: | Estatus               |                                                        |                                              |       |
| Ej: 0000000000          | 000 Todas             | × .                                                    |                                              |       |
|                         |                       |                                                        | Buscar                                       |       |
| Consultar 📑             | itenimiento Q         | EXPORTARA: txt 🎦 xls 🕅 Impri                           | imir tabla  Editar columnas<br>30 por página |       |
|                         | PO + CANTIDAD +       | CAPTURIZOO POR                                         | ¢ FECHA CAPTURA ¢                            | ESTAT |
| 21000006415631 Re       | eposición de Token 1  | Ejecutivo Banorte: Usuario Ejecutivo1 Mantenimientos   | BEM 27/05/2021 07:08:27 a.m.                 | Pendi |
| 21000006417265 Re       | eposición de Token 1  | Ejecutivo Banorte: Usuario Ejecutivo1 Mantenimientos   | BEM 28/03/2021 08:44:37 a.m.                 | Pendi |
| - 2100006419043 Be      | anacición de Telesa 1 | First day Reported House in First day Machanistic to a | PEN                                          | Autor |

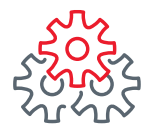

Otra opción para realizar la **Consulta Histórica de Solicitudes de Baja de Cuenta al entrar a BEM**, también implica **firmarse** con su **usuario y contraseña de administrador** y seguir la siguiente ruta:

#### 1. Menú Preferencias 2. Realizar Mantenimiento a BEM 3. Histórico de Solicitudes

| Consultas   Transferencias   Pa          | gos   Inversiones     | Créditos Servicios             | Preferencias Administrador        |
|------------------------------------------|-----------------------|--------------------------------|-----------------------------------|
| Banorte en su Empresa > Preferencias > f | Realizar Mantenimient | o a BEM > Histórico de Solicit | ud Dar de alta proveedo 🗘 cuentas |
|                                          |                       |                                | Personalizar mis cuentas Banorte  |
| Histórico de Solicitudes                 |                       |                                | Cambio de Contraseña              |
| Consultar los Mantenimientos realiz      | zados                 |                                | Comprobantes Conexión Banorte     |
| Mantenimiento:                           | Fecha:                | 2                              | Cuentas Balance Cero              |
| Reposición de Token                      | fill 27/05/2021 -     | • Reposición de Token          | Realizar Mantenimiento a BEM >    |
| Folio de Mantenimiento:                  | Estatus:              | Sustitución de Token por       | Servidor en atención              |
| Ej: 0000000000000                        | Todas                 | Vencimiento                    |                                   |
|                                          |                       | Activación de Token            |                                   |
|                                          |                       | Nueva Contraseña de Token      | Buscar                            |
| Complex (D)                              | 2                     | Baja de Token                  | vis tabla 📕 Editas columnas 🎹     |
| Consultar                                | 3                     | Baja de Cuentas                |                                   |
| Buscar por folio de mantenimiento        | Q                     | Histórico de Solicitudes       | 30 por página 💙                   |
|                                          |                       |                                |                                   |
|                                          |                       |                                |                                   |

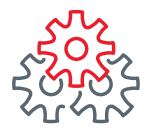

4. Elija en el **calendario** la fecha que comprenda el período a consultar (en rango de 30 días) y haga clic en **Buscar**.

| Consultas   Transfe                          | renci              | as                  |                              | Pa                                | gos                              |                            | In                         | versio                    | nes                 |                                | Cré                                   | dite                              | 05                        |                                | Servicios      | 1   | Pref | erenc | ias | 1 | dmi  | nisti | rado | r |
|----------------------------------------------|--------------------|---------------------|------------------------------|-----------------------------------|----------------------------------|----------------------------|----------------------------|---------------------------|---------------------|--------------------------------|---------------------------------------|-----------------------------------|---------------------------|--------------------------------|----------------|-----|------|-------|-----|---|------|-------|------|---|
| Banorte en su Empresa                        | > Pref             | fere                | encia                        | S >                               | Real                             | liza                       | r Mar                      | ntenin                    | nier                | ito a                          | BEI                                   | 1 > F                             | listo                     | ório                           | co de Solicitu | ude | S    |       |     |   |      |       |      |   |
| Uistárias de Co                              | lie                |                     | u da                         |                                   |                                  |                            |                            |                           |                     |                                |                                       |                                   |                           |                                |                |     |      |       |     |   |      |       |      |   |
| Historico de So                              | DIIC               | 10                  | uae                          | es                                |                                  |                            |                            |                           |                     |                                |                                       |                                   |                           |                                |                |     |      |       |     |   |      |       |      |   |
| Consultar los Manteni                        | mier               | nto                 | rea                          | liza                              | ados                             | s                          |                            |                           |                     |                                |                                       |                                   |                           |                                |                |     |      |       |     |   |      |       |      |   |
| Mantenimiento:                               |                    |                     |                              |                                   | <b>4</b>                         | ech                        | a:                         |                           |                     |                                |                                       |                                   |                           |                                |                |     |      |       |     |   |      |       |      |   |
| Todas                                        |                    |                     |                              | ~                                 | Ì                                | 1                          | 24/0                       | 6/202                     | 1                   | → (                            | 2                                     | 1/06                              | 6/20                      | 21                             | 1              |     |      |       |     |   |      |       |      |   |
|                                              |                    |                     |                              |                                   |                                  |                            |                            |                           |                     |                                |                                       |                                   |                           |                                |                |     |      |       |     |   |      |       |      |   |
| Folio de Mantenimiento:                      | <                  | 1                   | MAY                          | 0 2                               | 021                              |                            |                            |                           |                     | JUNI                           | 0 2                                   | )21                               |                           | >                              |                |     |      |       |     |   |      |       |      |   |
| Folio de Mantenimiento:<br>Ej: 0000000000000 | <<br>DO            | ш                   | MAY                          | 0 2<br>MI                         | <b>021</b><br>טנ                 | VI                         | SA                         | DO                        | IJ                  | MA                             | 0 2<br>MI                             | <b>)21</b><br>JU                  | VI                        | ><br>SA                        | ~              |     |      |       |     |   |      |       |      |   |
| Folio de Mantenimiento:<br>Ej: 0000000000000 | V<br>DO            | LU<br>3             | MAY                          | 0 2<br>ME                         | <b>021</b><br>ענ                 | VI<br>7                    | <b>SA</b><br>1             | DO                        |                     | MA<br>1<br>8                   | 0 2<br>MI<br>2<br>9                   | 3<br>10                           | VI<br>4<br>11             | ><br>SA<br>5<br>12             |                |     |      |       |     |   |      |       |      | 5 |
| Folio de Mantenimiento:<br>Ej: 0000000000000 | <b>V</b><br>DO     | LU<br>3<br>10       | MAY<br>MA                    | 0 2<br>MI                         | 021<br>JU                        | <b>VI</b><br>7<br>14       | <b>SA</b><br>1<br>8<br>15  | DO<br>6<br>13             | 14                  | MA<br>1<br>8<br>15             | O 2<br>MI<br>2<br>9<br>16             | <b>)21</b><br>JU<br>3<br>10<br>17 | VI<br>4<br>11<br>18       | ><br>SA<br>5<br>12<br>19       |                |     |      |       |     | E | Busc | ar    |      | Ĩ |
| Folio de Mantenimiento:<br>Ej: 000000000000  | 2<br>9<br>16       | LU<br>3<br>10<br>17 | MA<br>MA                     | 0 2<br>MI<br>12                   | 021<br>JU<br>6<br>13<br>20       | <b>VI</b><br>7<br>14<br>21 | <b>SA</b><br>1<br>15<br>22 | DO<br>6<br>13<br>20       | 7<br>14<br>21       | MA<br>1<br>8<br>15<br>22       | MI<br>2<br>9<br>16<br>23              | 3<br>10<br>17<br>24               | VI 4<br>11<br>18<br>25    | ><br>SA<br>5<br>12<br>19<br>26 |                |     |      |       |     | E | Busc | ar    |      | ĺ |
| Folio de Mantenimiento:<br>Ej: 000000000000  | 2<br>0<br>16<br>23 | 3<br>10<br>17<br>24 | MAY0<br>MA<br>11<br>18<br>25 | 0 20<br>MI<br>3<br>12<br>19<br>26 | 021<br>JU<br>6<br>13<br>20<br>27 | VI<br>7<br>14<br>21<br>28  | SA<br>1<br>15<br>22<br>29  | DO<br>6<br>13<br>20<br>27 | 7<br>14<br>21<br>28 | MA<br>1<br>8<br>15<br>22<br>29 | O 2<br>MI<br>2<br>9<br>16<br>23<br>30 | 3<br>10<br>17<br>24               | VI<br>4<br>11<br>18<br>25 | ><br>SA<br>5<br>12<br>19<br>26 |                |     |      |       |     | E | Busc | ar    |      |   |

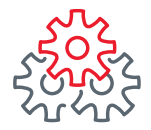

- 5. Se mostrarán los **resultados** de los **folios realizados en ese período**, con el detalle de la información de los **folios solicitados**.
- 6. Seleccione el número de folio a consultar y haga clic en el botón "Consultar".

| Consultas   Transferencias   Pa                                | agos   Inversiones   Créditos   Servicios   Preferencias   Administrador            |
|----------------------------------------------------------------|-------------------------------------------------------------------------------------|
| Banorte en su Empresa > Preferencias >                         | Realizar Mantenimiento a BEM > Histórico de Solicitudes                             |
| Histórico de Solicitudes<br>Consultar los Mantenimientos reali | zados                                                                               |
| Mantenimiento:                                                 | Fecha:                                                                              |
| Baja de Cuentas                                                | 27/05/2021 → ≜ 24/06/2021                                                           |
| Folio de Mantenimiento:                                        | Estatus:                                                                            |
| Consultar 🖶                                                    | EXPORTAR A: txt 🎦 xis 🕅 Imprimir tabla 👼 Editar columnas 🔲                          |
| Buscar por folio de mantenimiento                              | Q 30 por página 💙                                                                   |
|                                                                |                                                                                     |
|                                                                |                                                                                     |
| 21000006439080 Baja de Cuentas 4                               | username TKT 02/06/2021 04:56:52 a.m. Pendiente de autorizar Eliza Cardomo Vences ( |

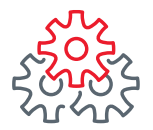

7. Podrá visualizar la solicitud finalizada con la información de la Baja de Cuentas realizadas exitosamente.

| Banorte en su Empresa                                                               | BAJA DE CUENTAS Y/                                 | YO TOKENS     |
|-------------------------------------------------------------------------------------|----------------------------------------------------|---------------|
|                                                                                     | Fecha: 12 de Septien                               | liembre de 20 |
| Nombre, Denominación o Razón Social de la Empres<br>GOBIERNO DEL ESTADO DE VERACRUZ | Empresa BEN<br>711                                 |               |
| Especificar instrucción requenda:                                                   | Baja de TDC Baja de Cuentas X Baja de              | a de Tokons   |
| Indique números de Cuenta o TDC a dar de baja:                                      |                                                    |               |
| 1 1100242224<br>2                                                                   | 6<br>7                                             |               |
| 3                                                                                   | 8                                                  |               |
| 4                                                                                   | 9                                                  |               |
| Indique números de serie de Tokens a dar de baja:                                   |                                                    |               |
| 1                                                                                   | 6                                                  |               |
| 2                                                                                   | 7                                                  |               |
| 4                                                                                   | 9                                                  |               |
| 5                                                                                   | 10                                                 |               |
|                                                                                     |                                                    |               |
| Formalizado a través de medios automatizados con                                    | fecha de autorización 2021-04-14 y hora 10:11:34 o | 4 con fo      |
| Firma(s)                                                                            |                                                    |               |
| Autorizado por el(los) usuario(s)<br>Erik Doblas Gunde                              | rso                                                |               |
|                                                                                     |                                                    |               |

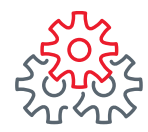

# i Felicidades !

# Ha concluido con éxito el Mantenimiento Nueva Contraseña de Token por Autoservicio.

Productos operados por Banco Mercantil del Norte, S. A., Institución de Banca Múltiple, Grupo Financiero Banorte. Para BEM Móvil aplica costos por uso de datos de acuerdo a su compañía telefónica. Aplican restricciones. Consulte términos, condiciones, comisiones y requisitos de contratación en banorte.com

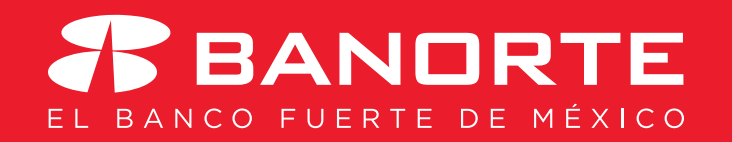